- 1. Получите свой логин и пароль в деканате или у старосты группы
- 2. По ссылке http://moodle.ggpi.org перейдите на сайт системы дистанционного обучения ГГПИ. Введите логин и пароль и нажмите *Bxod*

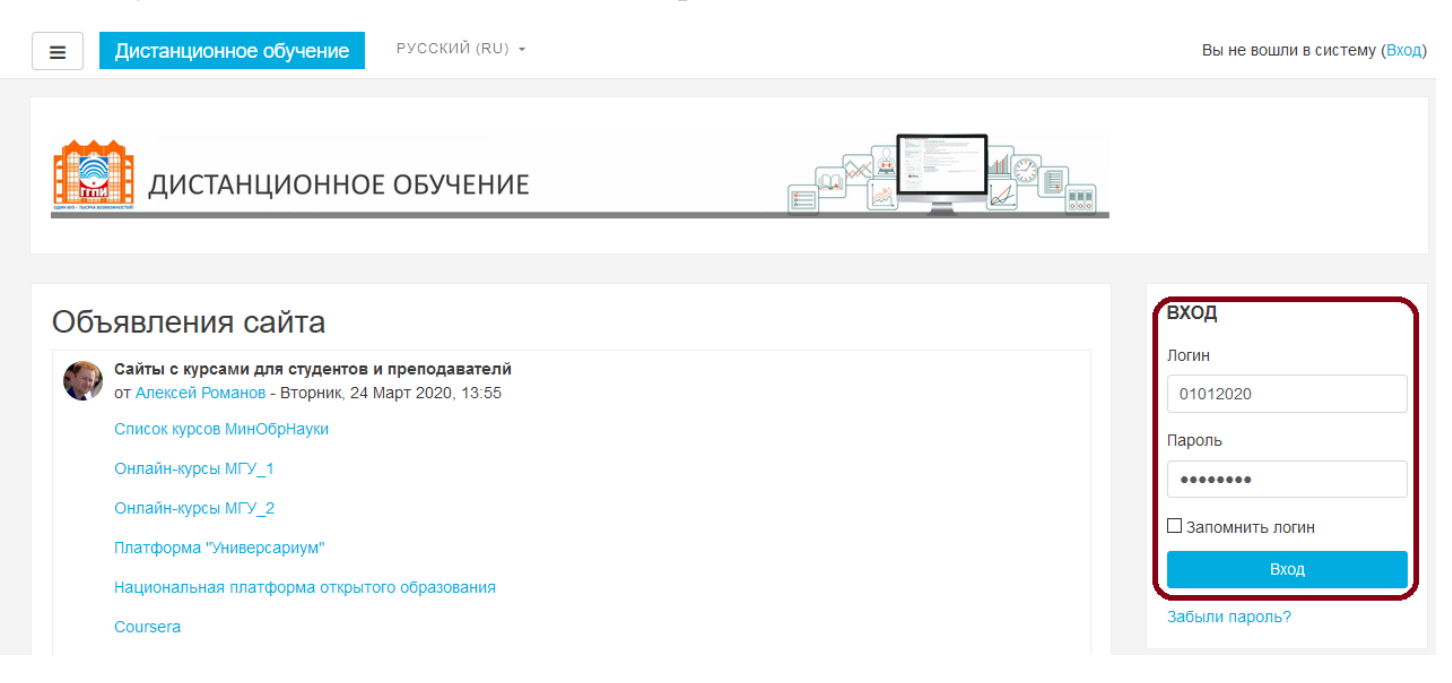

3. Если логин и пароль введены правильно, то Вы попадете в личный кабинет

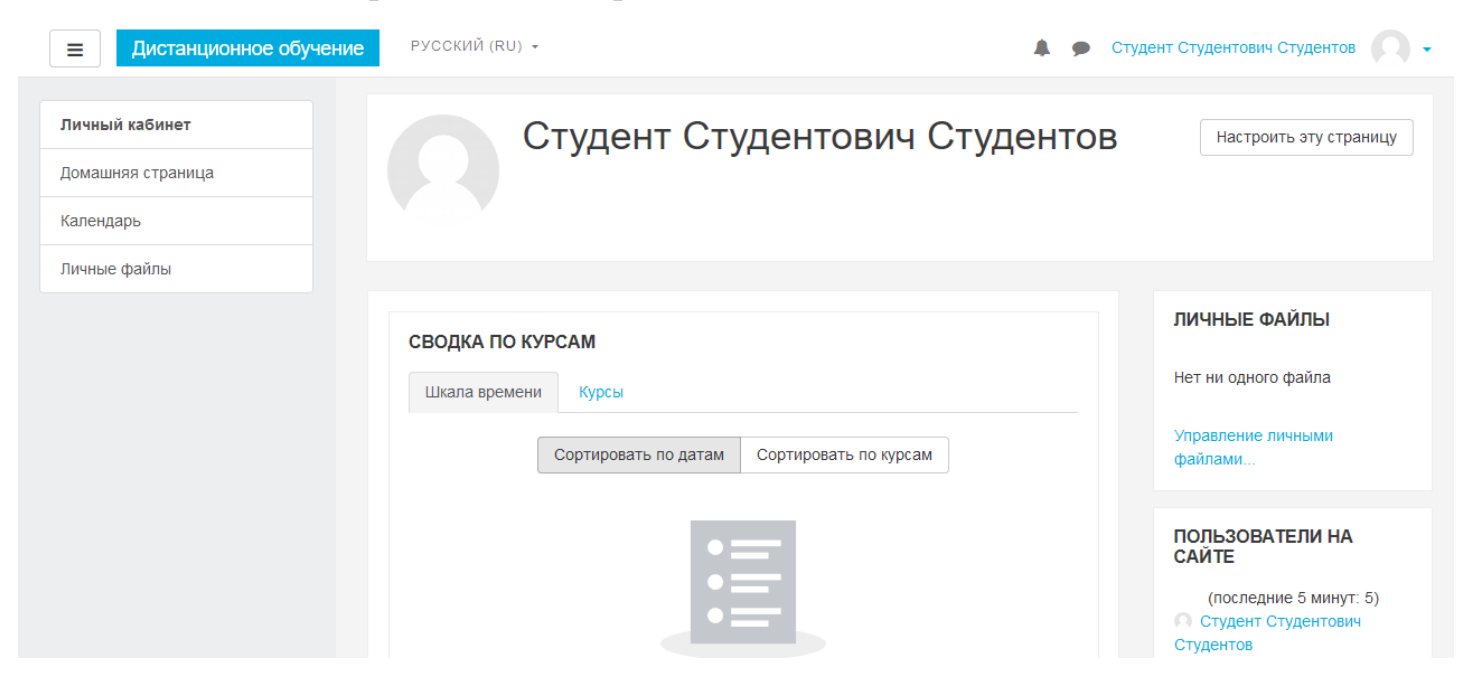

4. При **первом** входе в систему отредактируйте информацию «*О пользователе*». Для этого сначала нажмите на иконку (где будет Ваша фотография) справа сверху и в меню выберите «О пользователе»

|                                | РУССКИЙ (RU) 👻   | 🌲 🗩 Студен     | т Студентов  | вич Студенов                                              |
|--------------------------------|------------------|----------------|--------------|-----------------------------------------------------------|
| Личный кабинет                 | Студент Студенто | ович Студентов | <b>2</b> Hac | <ul><li>В Личный кабинет</li><li>О пользователе</li></ul> |
| Домашняя страница<br>Календарь |                  |                |              | <ul><li>Ш Оценки</li><li>Сообщения</li></ul>              |
| Личные файлы                   |                  |                |              | 🖋 Настройки                                               |
|                                | СВОДКА ПО КУРСАМ |                | ЛИЧНЫ        | 🕞 Выход                                                   |

5. В следующем окне нажмите редактировать информацию

|                                                  | РУССКИЙ (RU) +                                                  | 🜲 🗩 Студент Студентович Студентов 🔘 🗸                |
|--------------------------------------------------|-----------------------------------------------------------------|------------------------------------------------------|
| Личный кабинет<br>Домашняя страница<br>Календарь | Студент Студентович                                             | I Студентов 🌞 -                                      |
| Личные файлы                                     | Личный кабинет / О пользователе                                 | Вернуть страницу по умолчанию Настроить эту страницу |
|                                                  | Подробная информация о пользователе<br>Редактировать информацию | Отчеты<br>Сессии браузера<br>Обзор оценок            |

6. Обязательно необходимо изменить Адрес электронной почты на действительный. И рекомендуется добавить Вашу фотографию. Для добавления фотографии можно просто перенести файл с фотографией с рабочего стола в окно *новое изображение* 

| Студент Студентов                        | зич Студентов                                                                          |         |
|------------------------------------------|----------------------------------------------------------------------------------------|---------|
|                                          | • Развернуть вс                                                                        | ë       |
| • Основные                               |                                                                                        |         |
| Имя                                      | Студент Студентович                                                                    |         |
| Фамилия 🕕                                | Студентов                                                                              |         |
| Адрес электронной почты 🚺                | 01012020@example.com                                                                   |         |
| Показывать адрес<br>электронной почты    | Только другим слушателям курса                                                         |         |
| Город                                    |                                                                                        |         |
| Выберите страну                          | Выберите страну 💠                                                                      |         |
| Часовой пояс                             | Часовой пояс сервера (Европа/Самара) 🗢                                                 |         |
| <ul> <li>Изображение пользова</li> </ul> | ателя                                                                                  |         |
| Текущее изображение                      | Пусто                                                                                  |         |
| Новое изображение 🕜                      | Максимальный размер новых файлов: 8Мбайт, максимальное количество прикрепленных файлов | 3:<br>1 |
|                                          | <ul> <li>▲</li> <li>Файлы</li> </ul>                                                   |         |
|                                          |                                                                                        |         |
|                                          | фото.jpg                                                                               |         |

Остальные поля можно изменить по желанию. В конце нажать «Обновить профиль». Напоминаем, пункты 4 – 6 нужно выполнять только при первом входе в системы, либо при изменении личных данных.

7. Запись на изучаемые курсы (дисциплины).

Попробуем записаться на курс. Название курсов уточните у ведущего преподавателя. В нашем примере запишемся на курс «*Самый нужный курс*». Для этого переходим на домашнюю страницу (в левом меню выбираем «Домашняя страница». Если левое меню скрыто, то нужно нажать на кнопку с тремя полоска слева сверху

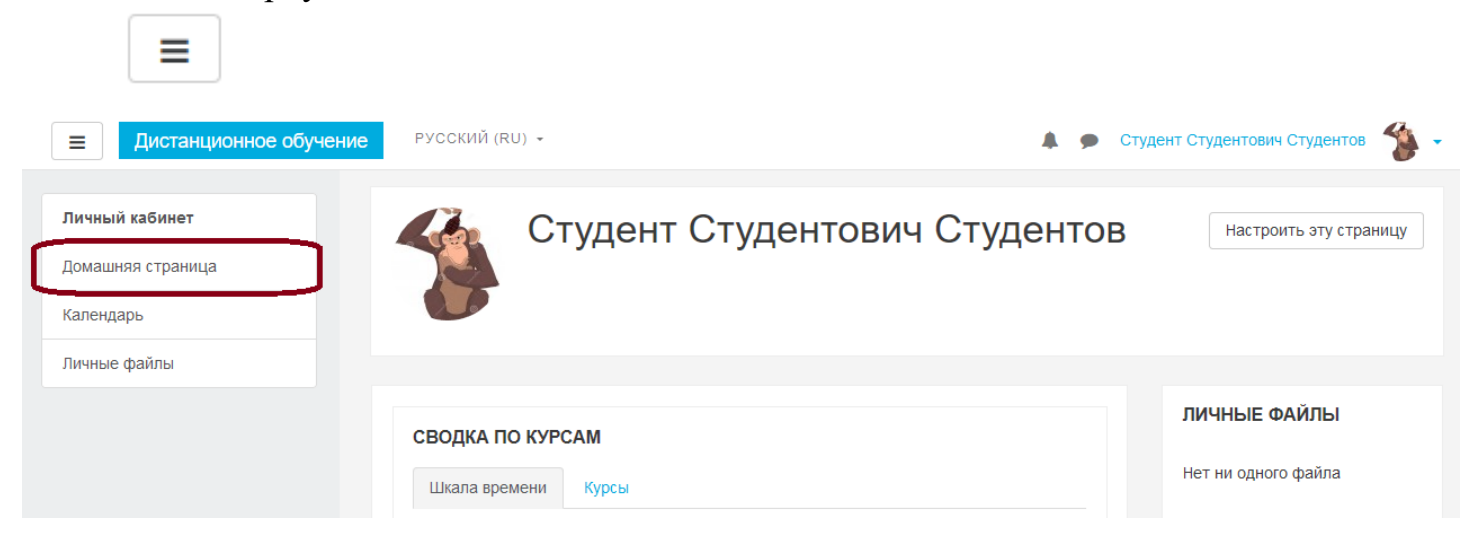

Далее необходимо перемотать страницу вниз и выбрать «Все курсы»

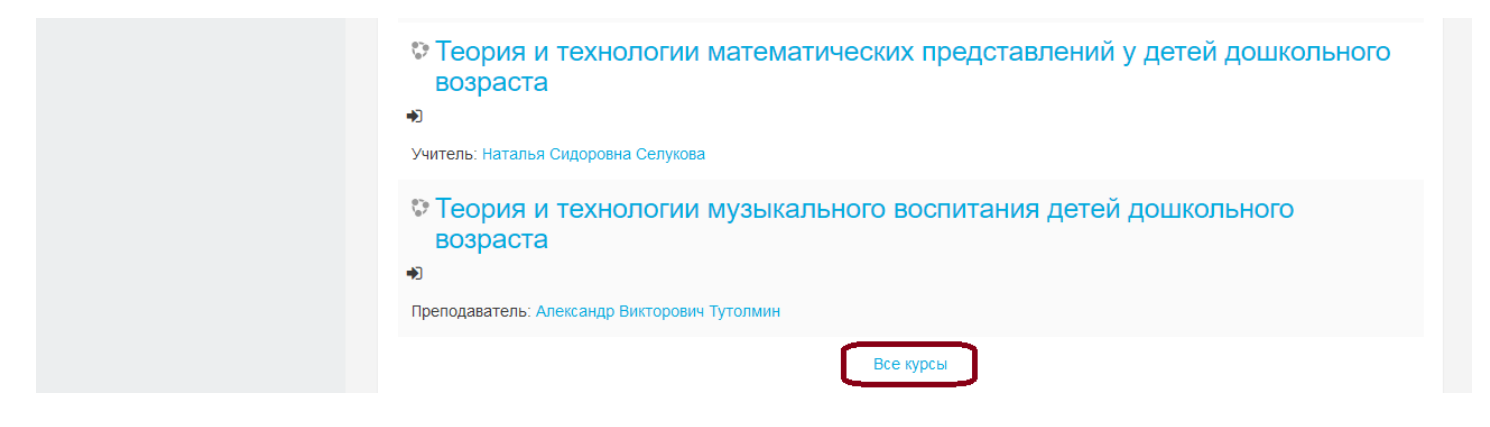

8. В поиске выбираем название курса. В нашем случае это «Самый нужный курс» и нажимаем применить

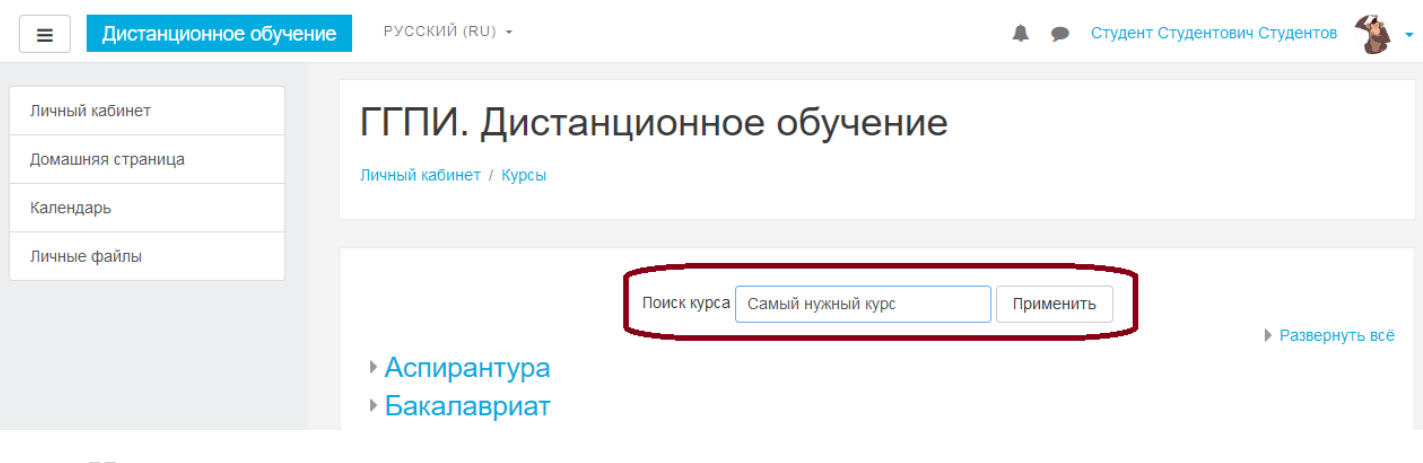

Нажимаем на название курса

| Результаты поиска: 1      |                                                                          |                                                                                                    |
|---------------------------|--------------------------------------------------------------------------|----------------------------------------------------------------------------------------------------|
| Самый нужный курс         |                                                                          |                                                                                                    |
| • Самый нужный курс       |                                                                          |                                                                                                    |
| Учитель: Учитель Отличный |                                                                          | Категория: Кафедра математики и информатики                                                               |
|                           |                                                                          |                                                                                                    |
| Поиск курса               | Самыи нужныи курс                                                        | Применить                                                                                                 |
|                           | Результаты поиска: 1<br>Самый нужный курс *<br>Учитель: Учитель Отличный | Результаты поиска: 1<br>Самый нужный курс •<br>Учитель: Учитель Отличный<br>Поиск курса Самый нужный курс |

## 9. Нажимаем на кнопку «Записаться на курс»

| Календарь    | Настройка записи на курс                          |
|--------------|---------------------------------------------------|
| личные файлы | Самый нужный курс *<br>Учитель: Учитель Отличный  |
|              | ▼ Самостоятельная запись (Студент)                |
|              | Кодовое слово не требуется.<br>Залисаться на курс |

10. Поздравляем, Вы записались на курс. На странице курса можно увидеть основные элементы курса: Объявления (1), рекомендуем при каждом доступе к курсу читать их; Список рекомендованной литературы (2), Методические рекомендации и другие файлы преподавателя (3); Лекции (4); Задания (6); Тесты (7); Информационные страницы (8). Каждый элемент имеет свою уникальную иконку (обозначение).

|                                                | РУССКИЙ (RU) +                                                                                         | L g | • | Студент Студентович Студентов | 🏇 -         |
|------------------------------------------------|----------------------------------------------------------------------------------------------------|-----|---|-------------------------------|-------------|
| СНК<br>Участники                               | Самый нужный курс<br>Личный кабинет / Курсы / Бакалавриат / Кафедра математики и информатики / СНК     |     |   |                               | <b>\$</b> - |
| Значки<br>Компетенции                          |                                                                                                    |     |   | Ваши достижен                 | ия 🕜        |
| Оценки Общее                                   | <ol> <li>Собъявления</li> <li>Список литературы</li> </ol>                                             |     |   |                               |             |
| <ul><li>История ГГПИ</li><li>Экзамен</li></ul> | История ГГПИ                                                                                           |     |   |                               |             |
| Личный кабинет<br>Домашняя страница            | <ul> <li>3 У Книга по истории ГГПИ</li> <li>4 В История ГГПИ</li> <li>5 В Ректоры института</li> </ul> |     |   |                               |             |
| Календарь<br>Личные файлы                      | 6 🛛 Тест по истории ГГПИ                                                                               |     |   |                               |             |
| Мои курсы                                      | Экзамен<br>7 🖹 Вопросы к экзамену                                                                      |     |   |                               |             |

11. Рассмотрим, как выполнять задание. Для этого выбираем задание (в нашем примере это Ректоры института)

|                                    | РУССКИЙ (RU) 👻                                              |                                             |                        | ۶  | Студент Студентович Студентов | - 😵 |
|------------------------------------|-------------------------------------------------------------|---------------------------------------------|------------------------|----|-------------------------------|-----|
| СНК<br>Участники<br>Значки         | Самый нужный к<br>Личный кабинет / Мои курсы / СНК / Ис     | турс<br>стория ГГПИ / Ректоры института     |                        |    |                               |     |
| Компетенции<br>Оценки<br>• Общее 1 | Ректоры института<br>Создайте кратную справку о всех ректор | ах института. Ответ прикрепите в виде файла | 3                      |    |                               |     |
| • История ГГПИ                     | Состояние ответа                                            |                                             |                        |    |                               |     |
| Личный кабинет                     | Состояние ответа на задание<br>Состояние оценивания         | Ни одной попытки<br>Не оценено              |                        |    |                               |     |
| Домашняя страница                  | Последнее изменение                                         |                                             |                        |    |                               |     |
| Календарь                          | Комментарии к ответу                                        | Комментарии (0)                             |                        |    |                               |     |
| Личные файлы                       |                                                             |                                             |                        |    |                               |     |
| Мои курсы                          |                                                             | 2 Добавить ответ на задание                 |                        |    |                               |     |
| СНК                                |                                                             | Внесение изменений в представленную р       | l<br>Daño <sup>:</sup> | ту |                               |     |

На странице видим собственно задание в виде текста (1), которое необходимо выполнить. К заданию преподаватель может прикрепить файлы. Как только ответ на задание готов, то его нужно отправить на проверку. Для этого нажимаем на кнопку «Добавить ответ на задание» (2)

| Компетенции       | 5                              |                                                                                           |
|-------------------|--------------------------------|-------------------------------------------------------------------------------------------|
| Оценки            | Ректоры институ                | ута                                                                                       |
| 🖿 Общее           | Создайте кратную справку о все | ех ректорах института. Ответ прикрепите в виде файла                                      |
| история ГГПИ      | Ответ в виде файла             | Максимальный размер новых файлов: 8Мбайт, максимальное количество прикрепленных файлов: 1 |
| Экзамен           |                                |                                                                                           |
|                   |                                | Файлы                                                                                     |
| Личный каойнет    |                                |                                                                                           |
| Домашняя страница |                                |                                                                                           |
| Календарь         |                                |                                                                                           |
| Личные файлы      |                                | Ответ на                                                                                  |
| Мои курсы         |                                | Сохранить Отмена                                                                          |

В соответствующее окно переносим файл и нажимаем на кнопку сохранить

12. Бывают случаи, когда нужно проконсультироваться с преподавателем или задать ему вопрос. Вверху страницы выбираем значок сообщение (1) и нажимаем Новое сообщение (2)

| Дистанционное обуче                            | ние РУССКИЙ (RU) -                                     |                     | фудент Студентович Студентов  🐐 🗸 |
|------------------------------------------------|--------------------------------------------------------|---------------------|-----------------------------------|
| СНК<br>Участники<br>Значки                     | Самый нужный<br>личный кабинет / Мои курсы / СНК       | Нет новых сообщений | ¢ -                               |
| Компетенции<br>Оценки<br>Общее<br>Кстория ГГПИ | <ul><li>Объявления</li><li>Список литературы</li></ul> |                     | Ваши достижения 🥑                 |
| Экзамен                                        | История ГГПИ                                           |                     |                                   |
| Личный кабинет                                 | 💹 Книга по истории ГГПИ                                |                     |                                   |
| Домашняя страница                              |                                                        |                     |                                   |
| Календарь                                      | Тест по истории ГГПИ                                   | Смотреть все        |                                   |

В окне поиска (1) вводим фамилию учителя и в списке собеседников (2) выбираем нужного преподавателя

|                                                                  | РУССКИЙ (RU) +                                                                     | 🌲 🍺 Студент Студентович Студентов  🐐 🗸   |
|------------------------------------------------------------------|------------------------------------------------------------------------------------|------------------------------------------|
| Личный кабинет<br>Домашняя страница<br>Календарь<br>Личные файлы | Ктудент Студентович Сту<br>Личный кабинет / Сообщения                              | идентов                                  |
| Мои курсы                                                        |                                                                                    |                                          |
| СНК                                                              | Сообщения                                                                          |                                          |
|                                                                  | Учителы 1 Выберите или найдите со<br>Собеседники отсутствуют<br>Учитель Отличный 2 | беседника для отправки нового сообщения. |

Вводим сообщение и нажимаем кнопку Отправить и ждем ответа преподавателя. Иногда долго.

| Домашняя страница | Сообщения               |                                              |               |
|-------------------|-------------------------|----------------------------------------------|---------------|
| Календарь         | Сооощения               |                                              |               |
| Личные файлы      | Учитель                 | Учитель Отличный<br>Вне сайта                | Редактировать |
| Мои курсы         | Собеседники отсутствуют |                                              |               |
| СНК               | 8                       |                                              |               |
|                   |                         |                                              |               |
|                   |                         |                                              |               |
|                   |                         |                                              |               |
|                   |                         |                                              |               |
|                   |                         |                                              |               |
|                   |                         |                                              |               |
|                   |                         |                                              |               |
|                   |                         |                                              |               |
|                   |                         |                                              |               |
|                   |                         |                                              |               |
|                   |                         |                                              |               |
|                   |                         |                                              |               |
|                   | Сообщения Собеседники   | Добрый день. В каком формате сдавать задание | Отправить     |

Если появилось новое сообщение для Вас, то значок сообщение измениться.

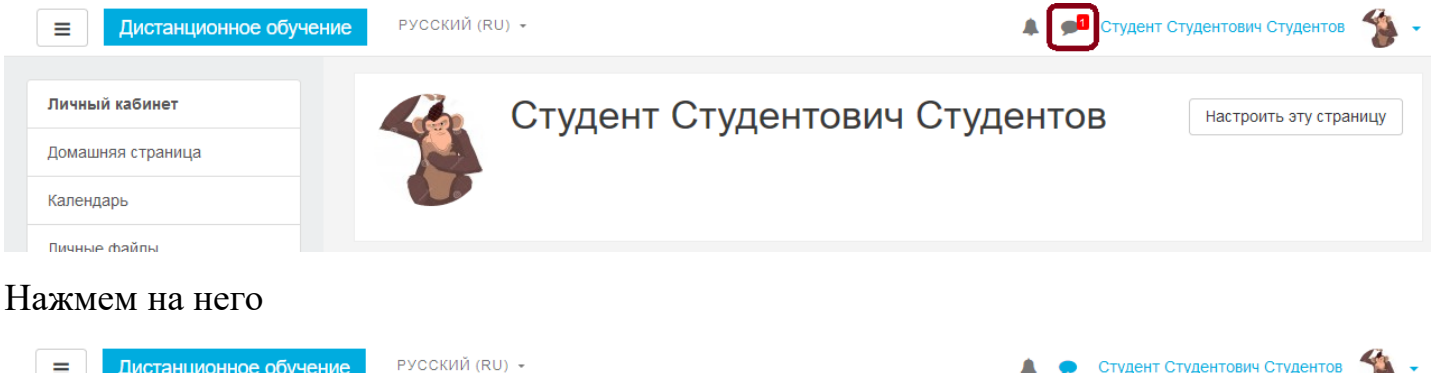

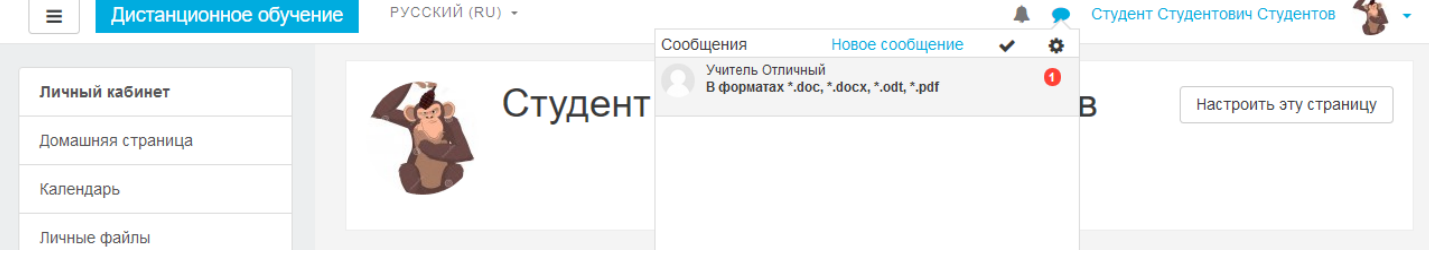

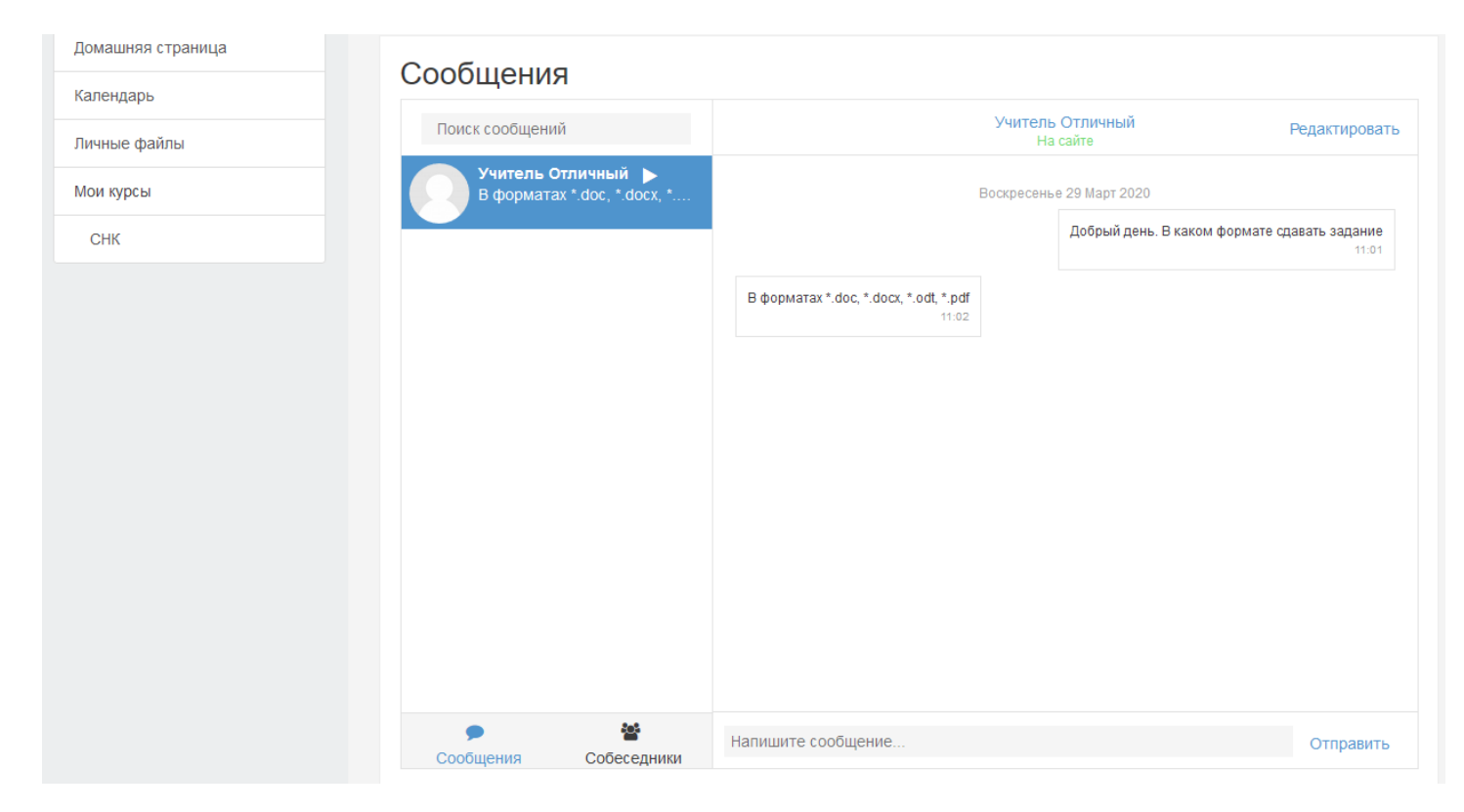

Таким способом можно общаться с любым пользователем системы.